# HƯỚNG DẪN SỬ DỤNG VÍ PAYNE Ứng dụng kinh doanh bảo hiểm LIAN

CÔNG TY CỔ PHẦN BẢO HIỂM VIỄN ĐÔNG VASS ASSURANCE CORPORATION Today That Tomorrow

1. LIÊN KẾT VÍ 2. ĐỊNH DANH TÀI KHOẢN **3. LIÊN KẾT NGÂN HÀNG** 4. NAP TIỀN VÀO VÍ 5. RÚT TIỀN TỪ VÍ 6. CHUYỂN TIỀN TỪ VÍ

CÔNG TY CÓ PHÂN BÁO HIỆM VIÊN ĐÔNG VASS ASSURANCE CORPORATION Todau Not Tomorrou

# SỨ DỤNG VÍ PAYME

Ứng dụng kinh doanh bảo hiểm LIAN

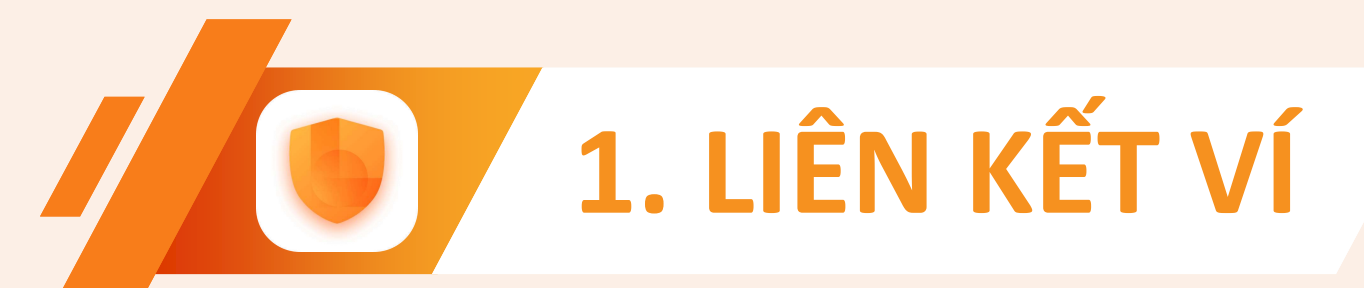

| 09:40                                                        | 전 🕡 🛜 📶 29% |
|--------------------------------------------------------------|-------------|
| LIAN - ỨNG DỤNG<br>bảo hiếm tự động<br>đầu tiên tại Việt Nam | 8           |
| Chào Bạn!<br>0945448666                                      | Kich hogt   |
| Các gói bảo hiểm                                             |             |
| <b>Ö</b> 79                                                  | i           |
|                                                              | X           |

Bạn chưa liên kết Ví

Vui lòng thực hiện liên kết Ví để nhận các khoản hoa hồng từ chúng tôi

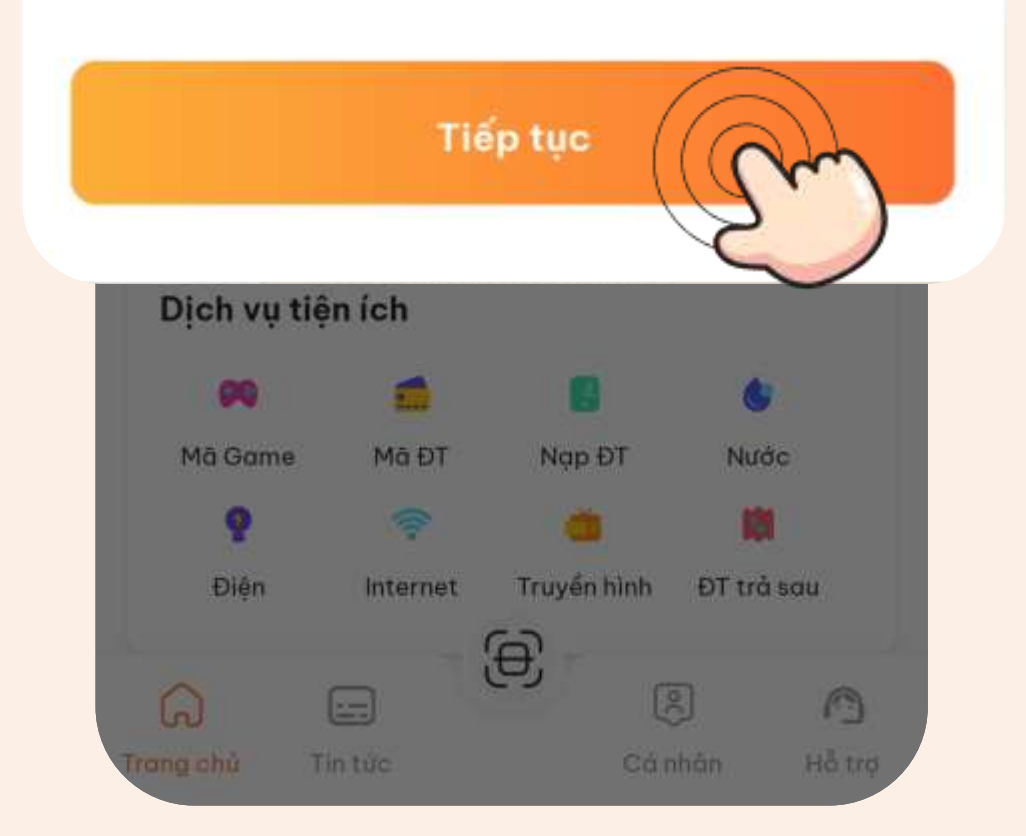

# • Ngay sau khi đăng ký CTV thành công

để nhận hoa hồng/chi phí kinh doanh từ LIAN Vui lòng nhấn "Tiếp tục"

# Chú thích:

Hoa hồng/Chi phí kinh doanh của CTV/đại lý sẽ được chuyển về ví tích hợp trên app LIAN. Vì thế, bắt buộc CTV/đại lý phải có tài khoản ví.

- Hệ thống sẽ gửi thông báo đến ngay trang chủ của app LIAN về việc yêu cầu CTV phải liên kết ví

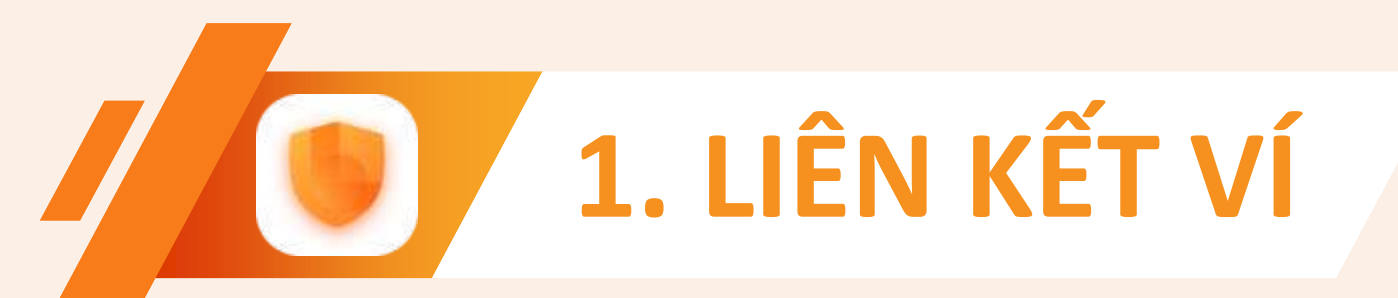

**Bước 1:** Tại trang ví Nhấn chọn "Liên kết"

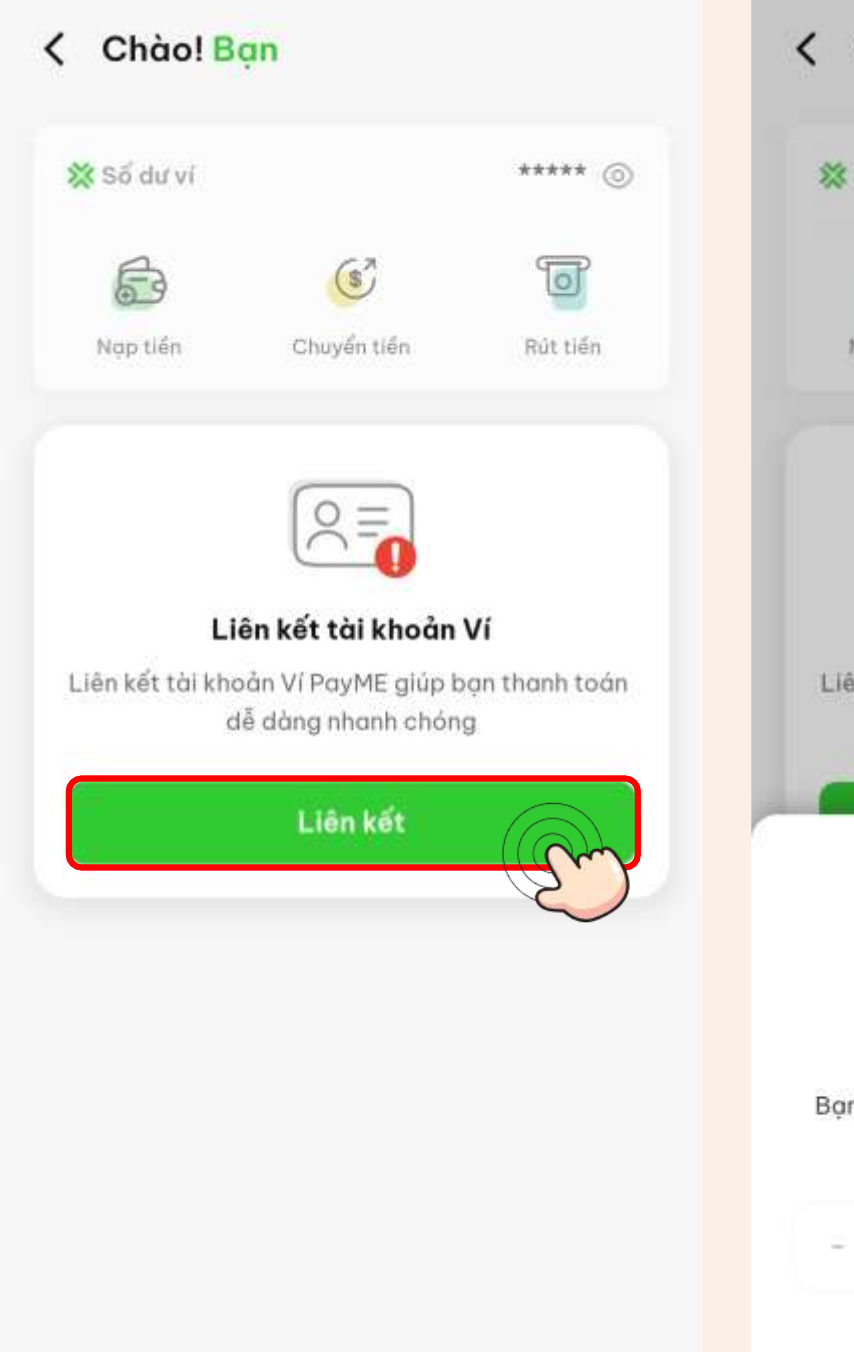

#### **Bước 2:** Nhập OTP được gửi đến SĐT đăng ký ban đầu

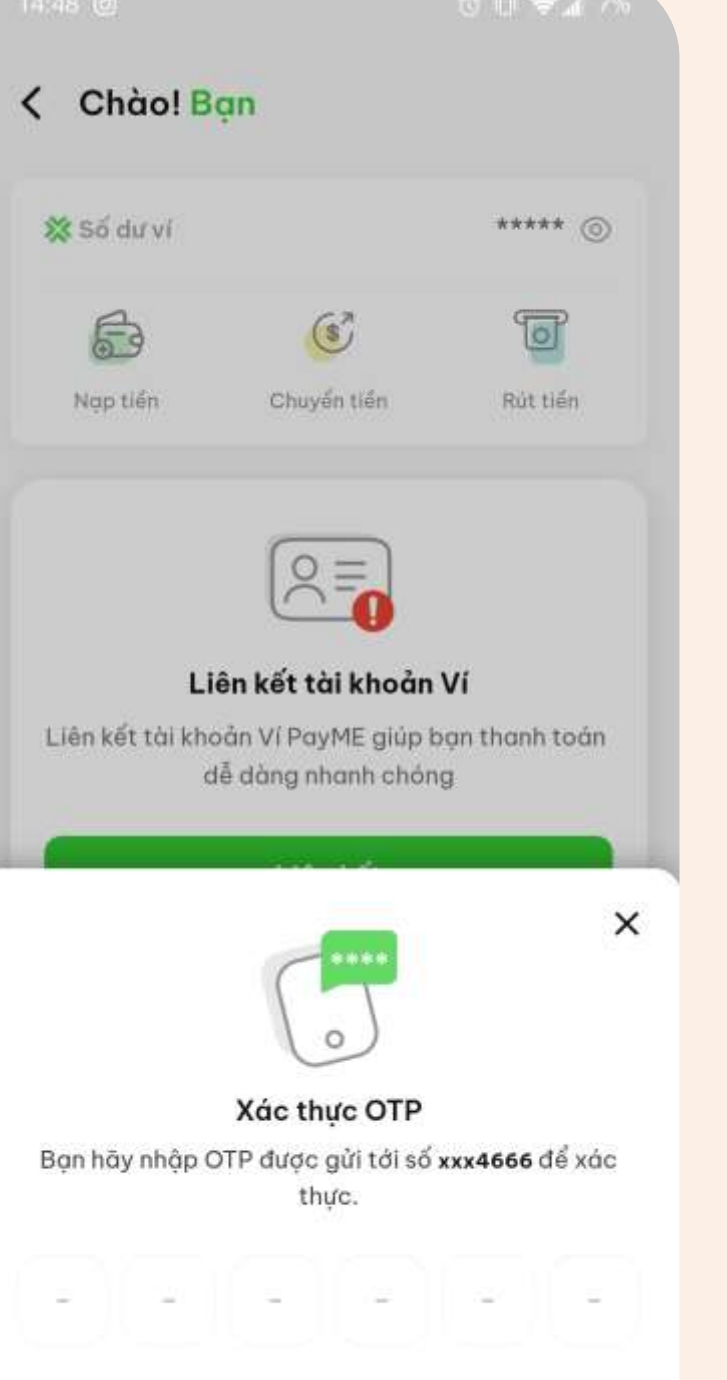

Gửi lai OTP (53s)

## **Bước 3:** Thiết lập mã PIN của ví

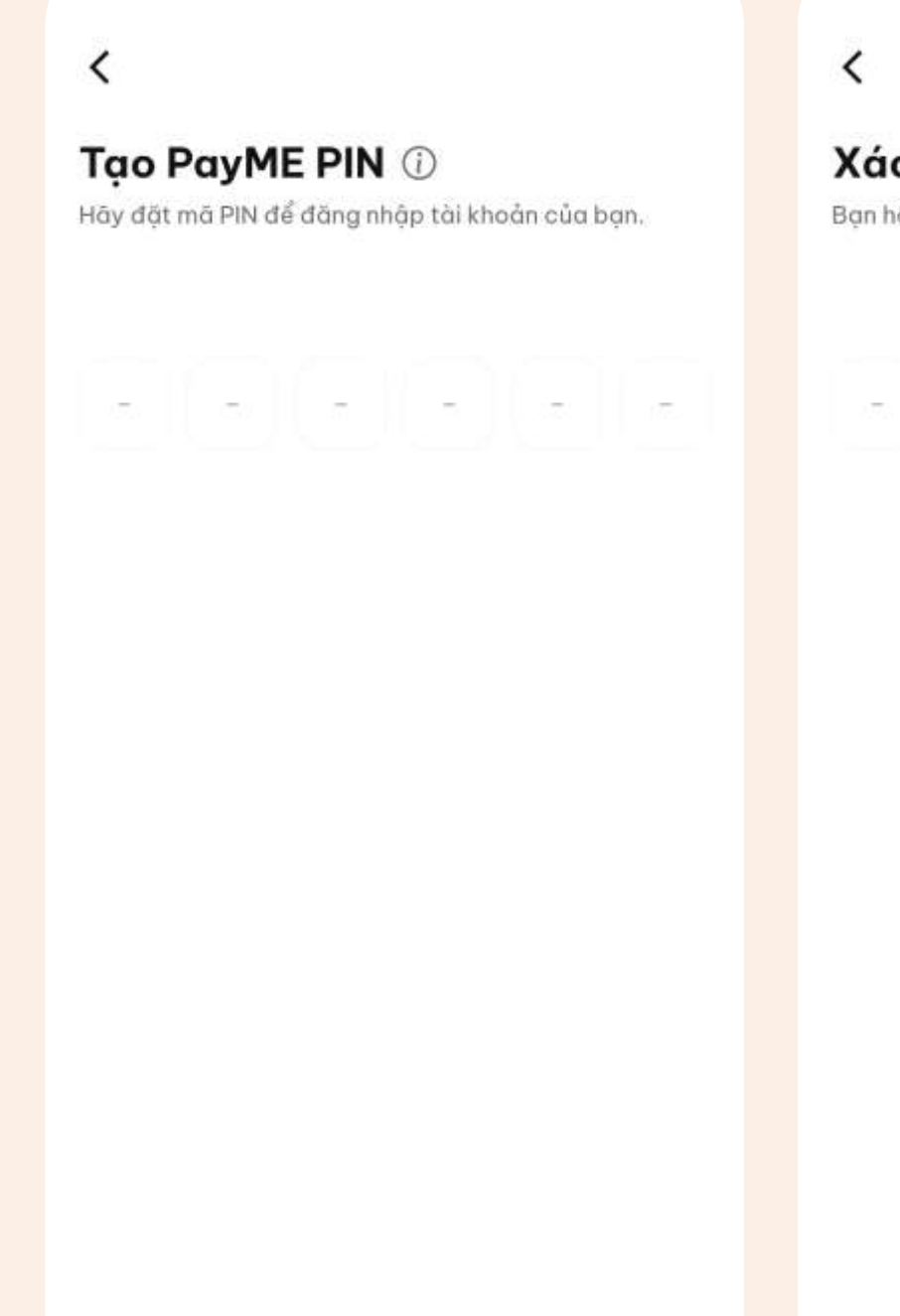

## Bước 4:

#### Xác nhận lại mã PIN

#### Bước 5:

#### Ví đã được liên kết với tài khoản LIAN

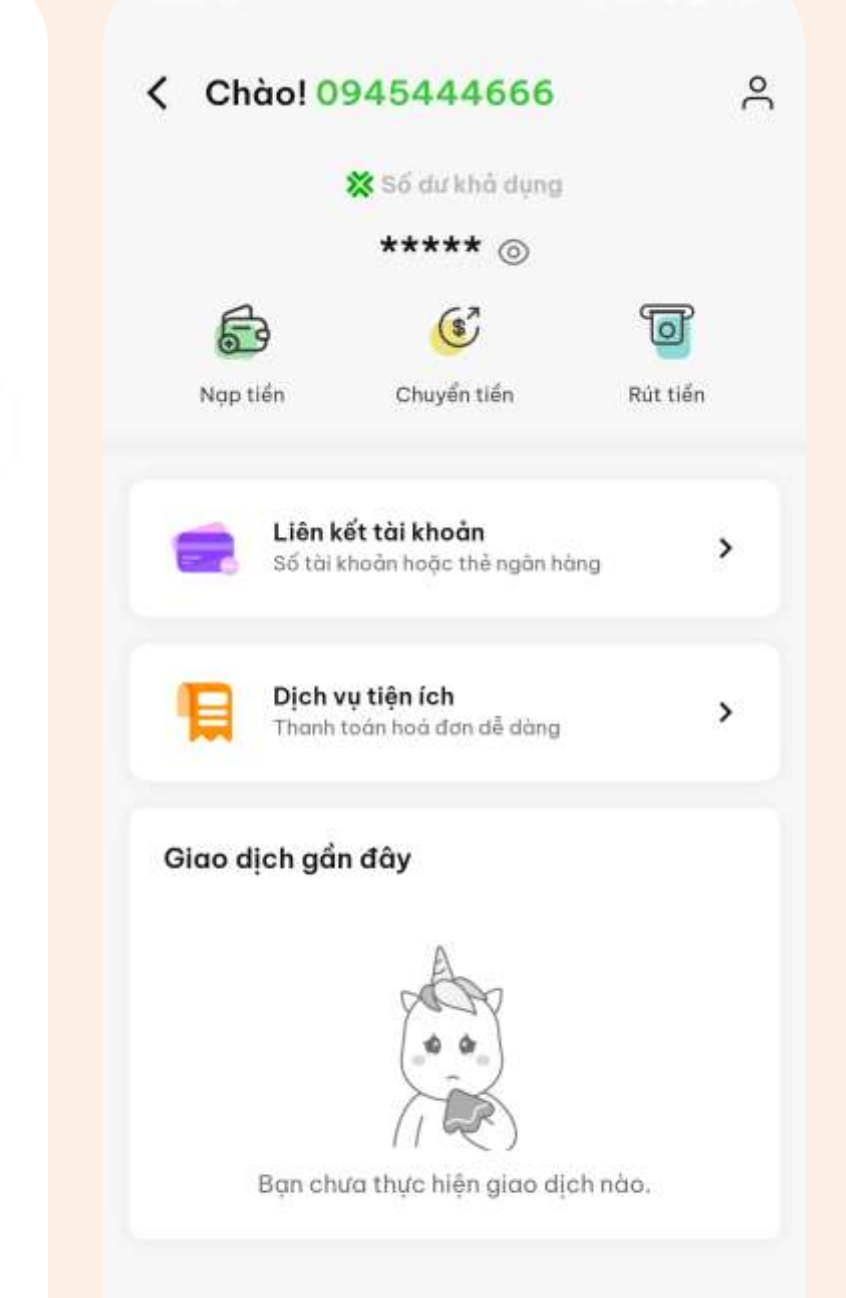

#### Xác nhận PayME PIN

Bạn hãy nhập lại mã PIN vừa đặt.

## JGGGG

# 2. ĐỊNH DANH TÀI KHOẢN

#### Bước 1:

#### Tại trang ví Nhấn chọn "Xác thực"

| 09:44              | Ø                                                    | 0 奈⊿ 28%      |
|--------------------|------------------------------------------------------|---------------|
| < Chào!            | 0945448666                                           | ĉ             |
|                    | 💥 Số dự khô dụng                                     |               |
|                    | ***** ⊚                                              |               |
| E                  | (S)                                                  | 0             |
| Nạp tiến           | Chuyển tiến                                          | Rút tiến      |
| E Liên<br>Số t     | <b>n kết tài khoản</b><br>ài khoản hoặc thẻ ngăn hàn | , <b>&gt;</b> |
| Dic<br>Tha         | <b>h vụ tiện ích</b><br>nh toàn hoà đơn đễ dàng      | >             |
| Giao dịch g        | jắn đây                                              |               |
|                    |                                                      | ×             |
| Bạr                | n cần xác thực tài kh                                | oản           |
| Xác thực giúp<br>t | bảo vệ tài khoản của bạ<br>toàn bộ tính năng trên Vi | an và mở khoả |
|                    |                                                      |               |

#### Bước 2:

#### Đọc qua lợi ích của việc xác thực Sau đó nhấn "Tiến hành xác thực"

#### Tại sao tôi cần xác thực tài khoản khi dùng Ví?

- ✓ Giúp Ví của ban được bảo vê 24/7.
- Bạn sẽ được sử dụng toàn bộ dịch vụ trên Ví.
- 🗸 Giúp CSKH hỗ trợ bạn nhanh chóng hơn.

#### Hãy lưu ý một số thông tin

- 1. Giấy tờ tuỷ thân là bản gốc, chính chủ, còn hạn sử dung.
- 2. Ảnh chụp giấy tờ cắn rõ nét, không quá chói hoặc quá tối, không mất góc.
- 3. Khuôn mặt trên video xác thực cẩn trùng khởp với ảnh trên giấy tờ tuỳ thân.
- 4. Không dùng ảnh chụp để quay video.

#### Bước 3: Tiến hành chụp mặt trước CCCD/CMND gốc

#### 09:45 🐽

Chup măt trước CMND/CCCD

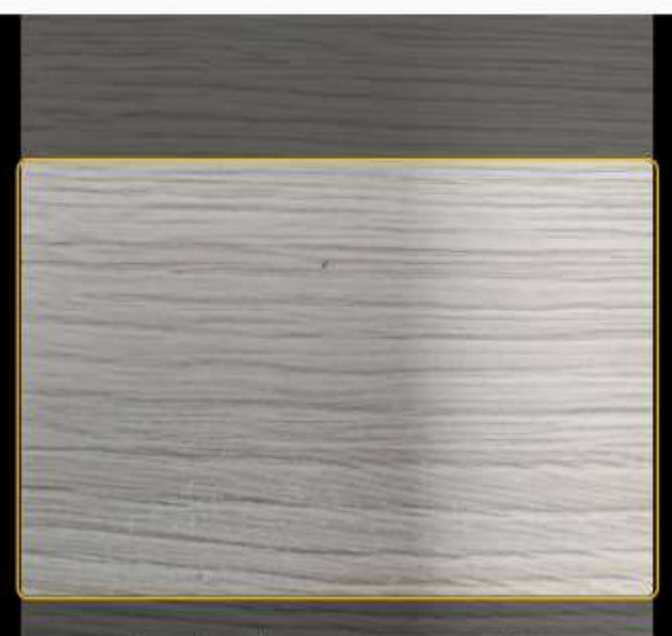

Cân chỉnh mặt trước CMND/CCCD vào giữa khung

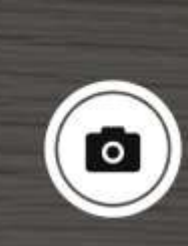

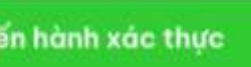

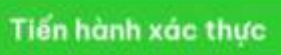

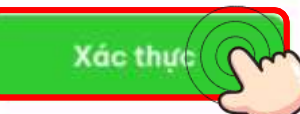

영 🕞 🦈 📶 26%

#### Bước 4:

#### Kiểm tra ảnh chụp Và nhấn "Xác nhận"

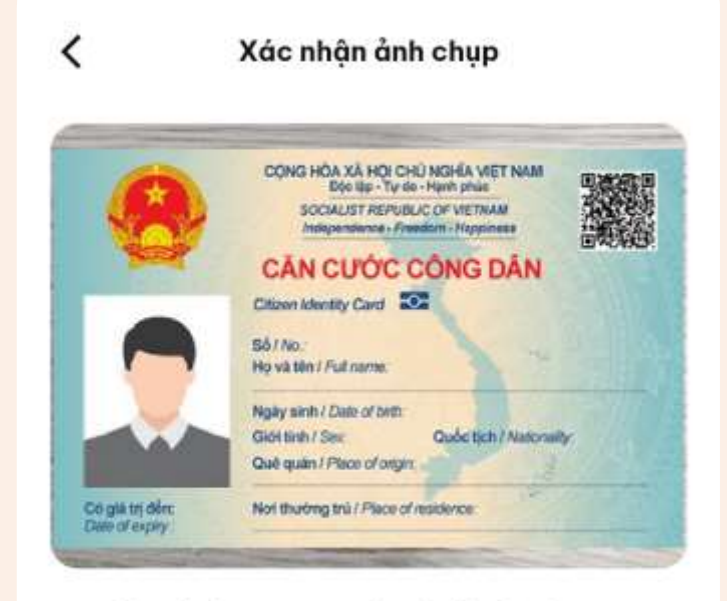

Đảm bảo ảnh chụp rõ nét và đẩy đủ thông tin.

Chup lai

Xác nhận

# 2. ĐỊNH DANH TÀI KHOẢN

## Bước 5:

#### Tiến hành chụp mặt sau CCCD/CMND gốc

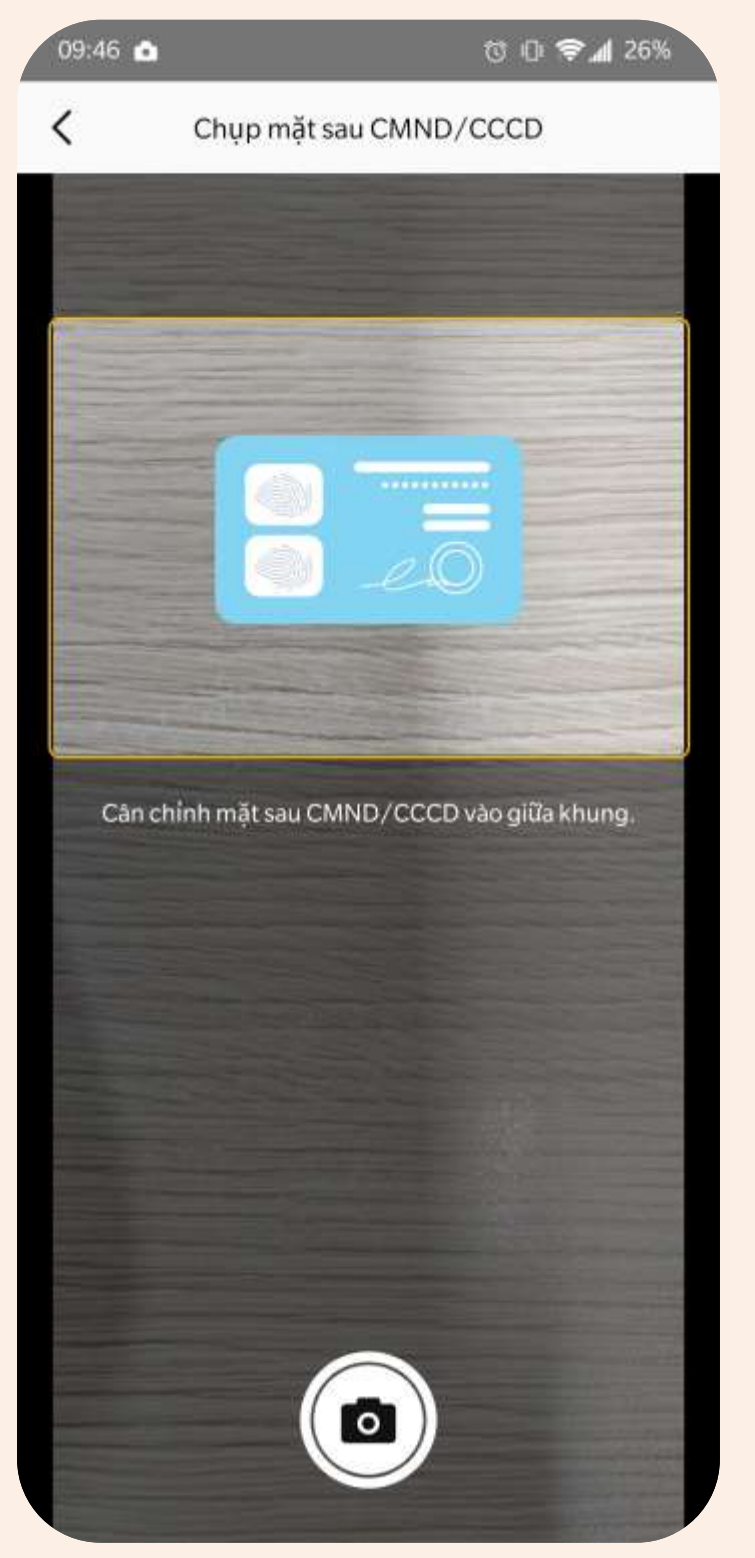

## Bước 6:

#### Kiểm tra ảnh chụp Và nhấn "Xác nhận"

Xác nhận ảnh chụp

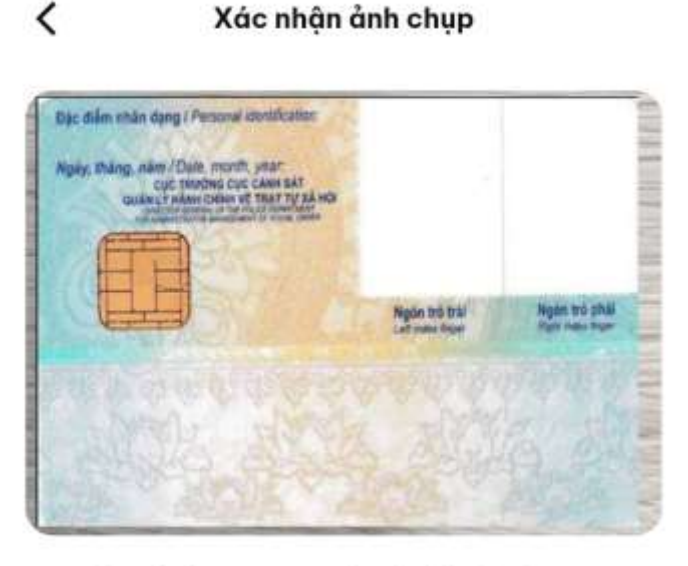

Đảm bảo ảnh chụp rõ nét và đẩy đủ thông tin.

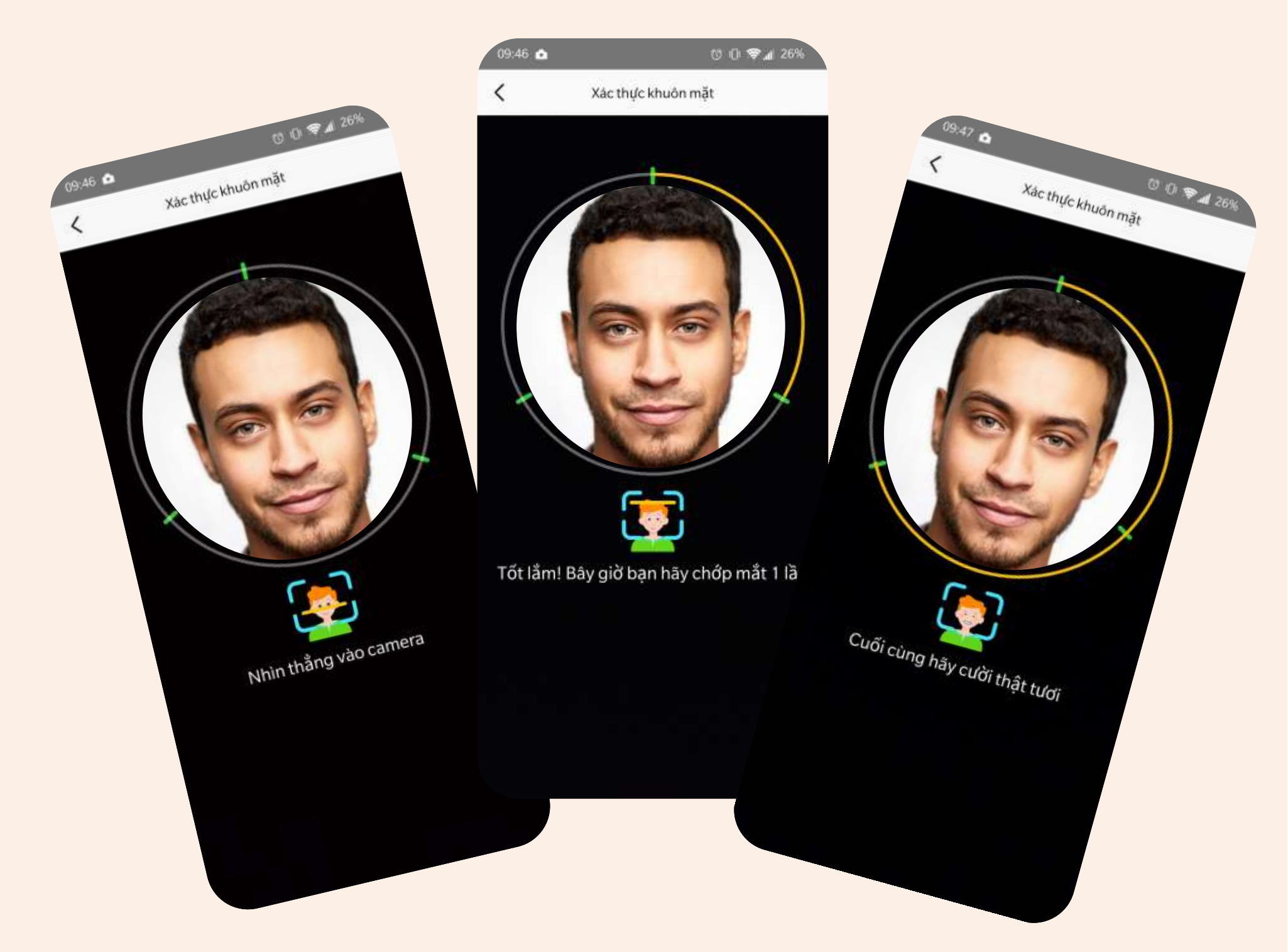

![](_page_5_Picture_10.jpeg)

## Bước 7:

#### Xác thực gương mặt 03 bước

![](_page_6_Picture_0.jpeg)

# XÁC THỰC THÀNH CÔNG

![](_page_6_Picture_2.jpeg)

![](_page_6_Picture_4.jpeg)

#### Định danh tài khoản thất bại

![](_page_6_Picture_7.jpeg)

(Phiên bản 2.4.2-b126-p147)

![](_page_6_Picture_9.jpeg)

#### х

Xác minh thông tin cá nhân của bạn không thành công. Vui lòng thử lại hoặc liên hệ Hotline: 1900 9249 để được trợ giúp

# **3. LIÊN KẾT NGÂN HÀNG**

**Bước 1:** Tại trang chủ Nhấn chọn khu vực Số dư ví

![](_page_7_Picture_2.jpeg)

"Liên kết tài khoản" 2 Chào! Ngọc Duy 💥 Số dự khả dụng \*\*\*\*\* () 6 B (\$) Nap tiến Chuyển tiển Rút tiển Liên kết tài khoản Số tài khoản hoặc thẻ ngân hàng Dịch vụ tiện ích > Thanh toán hoá đơn dễ dàng Giao dịch gần đây Ban chưa thực hiện giao dịch nào.

Bước 2:

Nhấn chon

#### Bước 3: Nhấn chọn "Thêm nguồn tiền"

Danh sách nguồn tiền

#### Bạn chưa liên kết nguồn tiền

Thêm nguồn tiền của bạn để sử dụng tất cả các dịch vụ trên Ví.

Thêm nguồn tiển

![](_page_7_Picture_10.jpeg)

G

#### **Bước 4:** Lựa chọn ngân hàng

![](_page_7_Picture_12.jpeg)

![](_page_7_Picture_13.jpeg)

VPBank TMCP Việt Nam Thịnh Vượng

![](_page_7_Picture_15.jpeg)

Agribank Ngân Hàng Nông Nghiệp Và Phát Triển Nông.

## Lưu ý:

Ngân hàng liên kết được bằng tài khoản: BIDV, Sacombank, TPBank, OCB, MBBank, Bản Việt, Agribank, ACB

Các ngân hàng còn lại đều có thể liên kết được bằng thẻ ATM Napas, riêng VCB có thể liên kết đc bằng thẻ Visa VCB debit

# **3. LIÊN KẾT NGÂN HÀNG**

#### Bước 5: Bước 6: Bước 7: Nhập thông tin ngân hàng Nhập mã PIN Nhập mã OTP theo hướng dẫn thẻ ngân hàng 10:00 ::!! LTE 💌 🖓 10:01 ::!! LTE 🗩 10:02 ::!! LTE 💌 Đóng Đóng VTPBank 2 VTPBank 0 Số tài khoản/số thẻ ngân hàng Nhập STK hoặc số thẻ Nhập Mã PIN Thẻ ATM/Debit Thông Tin Liên Kết Vui lòng nhập mã PIN để thực hiện giao dịch Mã giao dich 83339632346 Số thẻ/Tài khoản 9704xxxxxx3294 Số điện thoại xxxxxxx700 Thời gian thực hiện 28/07/2023 Vui lòng nhập mã xác thực Mở ứng dụng Ebank trên thiết bị đã tích hợp eToken+ để lấy MÀ OTP CO BÁN Xem hướng dân lấy mã OTP 👩 Bằng việc Xác Nhận, Quý khách sẽ đồng ý với Diệu khoản & Chính sách sự dụng của TPbank Hủy Bó

Tiếp tục

<

## Bước 8:

#### Hệ thống hiển thị thông báo Liên kết thành công

![](_page_8_Picture_5.jpeg)

## LIÊN KẾT **THÀNH CÔNG NGÂN HÀNG!**

Chúc mừng! Bạn đã liên kết tài khoản thành công.

Hoàn tất

# 4. NẠP TIỀN VÀO VÍ

#### **Bước 1:** Tại trang ví Nhấn chọn "Nạp tiền"

![](_page_9_Picture_2.jpeg)

#### **Bước 2:** Chọn số tiền nạp và tài khoản nạp

| ao nhiêu?<br>1.000.000 | Ban có: ***** ©                        |
|------------------------|----------------------------------------|
| ao nhiêu?<br>1.000.000 | 10.000.000                             |
| 1.000.000              | 10.000.000                             |
|                        |                                        |
|                        |                                        |
|                        |                                        |
|                        |                                        |
|                        |                                        |
| Chọn tài khoản         | ×                                      |
| *** 3294               | 0                                      |
| uốn tiển               |                                        |
|                        | Chọn tài khoản<br>*** 3294<br>uồn tiền |

#### **Bước 3:** Xác nhận giao dịch

![](_page_9_Picture_6.jpeg)

Xác nhân

#### **Bước 4:** Nhập mã PIN ví

![](_page_9_Picture_9.jpeg)

#### **Bước 5:** Hệ thống hiển thị Nạp tiền thành công!

![](_page_9_Picture_11.jpeg)

Giao dịch mới

Về trang chủ

Giao dịch mới

Về trang chủ

# 4. RÚT TIỀN TỪ VÍ

**Bước 1:** Tại trang ví Nhấn chọn "Rút tiền"

![](_page_10_Picture_2.jpeg)

#### **Bước 2:** Chọn số tiền rút và tài khoản cần rút tiền về

| 10:39                                       |                | ::!! LTE 💌      |          |  |
|---------------------------------------------|----------------|-----------------|----------|--|
| <<br>Bạn cần rút bao nhiêu?<br>20.000 đ     |                | Ban có: ***** @ | <        |  |
|                                             |                |                 | Во<br>10 |  |
| 200.000                                     | 2.000.000      | 20.000.000      | C.       |  |
|                                             |                |                 |          |  |
|                                             | Chon tài khoản |                 | Tà       |  |
| TPBank                                      | *** 3294       | 0               | Ph       |  |
| <table-cell-rows> Thêm ng</table-cell-rows> | uổn tiển       |                 |          |  |

#### **Bước 3:** Xác nhận giao dịch

![](_page_10_Picture_6.jpeg)

Xác nhân

#### **Bước 4:** Nhập mã PIN ví

![](_page_10_Picture_8.jpeg)

#### **Bước 5:** Hệ thống hiển thị Rút tiền thành công!

| 10-12               | :: <b>!!</b> LTE 🗨 |
|---------------------|--------------------|
|                     | -                  |
| 230                 |                    |
| -100.               | 000đ               |
| © The               | nh công            |
| Rút                 | tien               |
| -100.               | 000 đ              |
| © Thà               | nh công            |
| Mã giao dịch        | 37808840758        |
| Rút                 | tien               |
| -100.               | 000 đ              |
| © Tha               | nh công            |
| Mã giao dịch        | 37808840758        |
| Thời gian giao dịch | 10:12 - 28/07/2023 |
| Rút                 | tien               |
| -100.               | 000 đ              |
| © Thà               | nh công            |
| Mã giao dịch        | 37808840758        |
| Thời gian giao dịch | 10:12 - 28/07/2023 |
| Tài khoàn rút       | TPBank-3294        |

Về trang chủ

# 5. CHUYỂN TIỀN TỪ VÍ

**Bước 1:** Tại trang ví

Nhấn chọn "Chuyển tiền"

![](_page_11_Picture_3.jpeg)

#### Nhập tên người nhận 13:59 2 0 al al 🤋 (150 Ban có: \*\*\*\*\* () < Bạn cần chuyển bao nhiêu? 100.000 đ 100.000 1.000.000 10.000.000 Thông tin người nhân Ha 0 NGUYỄN THỊ THANH HẰNG × 0922000126 Phạm Thị Cẩm Vân 0909000700 × nguyễn thị hao 0925232323 HANG STORE QRP000368706479095 🕒 Lời nhấn Vui lòng kiểm tra kỹ thông tin người nhận trước khi **(i)** chuyển tiển

Tiep tuc

Bước 2:

(Đối với người nhận đã chuyển trước đây)

## Bước 2:

#### Nhập số tài khoản/ Số thẻ ngân hàng nhận

![](_page_11_Picture_7.jpeg)

Thứ năm, 28/09/2023

#### **Bước 2:**

(Đối với trường hợp không truy vấn được thông tin ngân hàng) Chọn ngân hàng

![](_page_11_Picture_11.jpeg)

# **5. CHUYỂN TIỀN TỪ VÍ**

#### **Bước 3:**

#### Trường hợp không tìm thấy thông tin người nhận

| <                                                                                                    |                                                               | Bạn có: ***** @                                                                                   |
|----------------------------------------------------------------------------------------------------|---------------------------------------------------------------|---------------------------------------------------------------------------------------------------|
| Bạn cần chu                                                                                                    | yển bao nhiêu                                                 | 1?                                                                                                |
| 00.000                                                                                                    | t                                                             |                                                                                                   |
| 100.000                                                                                                    | 1.000.000                                                     | 10.000.000                                                                                        |
| Thông tin người                                                                                                    | nhận                                                          |                                                                                                   |
| 37755567                                                                                                    |                                                               | 0                                                                                                 |
| Ngân hàng nhận                                                                                                    |                                                               |                                                                                                   |
| VComBank                                                                                                    |                                                               |                                                                                                   |
| ài khoản/ số the                                                                                                    | à/tên của người n                                             | hông tim thây số<br>nhận. Bạn vui lòng                                                            |
| ài khoản/ số thể<br>ciểm tra và thử lợ<br>rí PayME.                                                                                                    | iêng bao lời đó k<br>ề/ tên của người n<br>ai sau hoặc lựa ch | hông tim thây số<br>nhận. Bạn vui lòng<br>nọn chuyển bằng                                         |
| tài khoản/ số thự<br>kiểm tra và thử lự<br>rí PayME.<br>Không tìm thấy ng<br>bạn cần chuyển?<br>ngân hàng khác.                                                                                                    | gân hàng<br>Hây chọn                                          | hông tim thây số<br>nhận. Bạn vui lòng<br>nọn chuyển bằng<br>Chọn ngân hàng                       |
| <ul> <li>ài khoản/ số thể<br/>ciếm tra và thử lự<br/>rí PayME.</li> <li>Không tìm thấy nự<br/>bạn cản chuyển?<br/>ngân hàng khác.</li> <li>Lời nhắn</li> </ul>                                                                           | gân hàng<br>Hây chọn                                          | hông tim thây số<br>nhận. Bạn vui lòng<br>nọn chuyển bằng<br>Chọn ngân hàng                       |
| <ul> <li>tài khoản/ số thể chếm tra và thử lự kiếm tra và thử lự kiếm tra và thử lự kiếm cân chuyển?</li> <li>thông tìm thấy ng bạn cần chuyển?</li> <li>ngân hàng khác.</li> <li>Lời nhắn</li> <li>Vui lòng kiến chuyển tiến</li> </ul> | h tra kỹ thông tin ngư                                        | hông tim thây số<br>nhận. Bạn vui lòng<br>nọn chuyển bằng<br>Chọn ngân hàng<br>ưới nhận trước khi |
| <ul> <li>ài khoản/ số the iểm tra và thử lợ iếm tra và thử lợ iếm tra và thử lợ iến thông tìm thốy ng bạn cản chuyển?</li> <li>Đ Lời nhằn</li> <li>Vui lòng kiển chuyển tiến</li> </ul>                                                  | gần hàng<br>Hầy chọn                                          | hông tim thây số<br>nhận. Bạn vuỉ lòng<br>nọn chuyển bằng<br>Chọn ngân hàng<br>ười nhận trước khi |

#### **Bước 3:**

#### Trương hợp tìm thấy thông tin người nhận

![](_page_12_Picture_6.jpeg)

Tiếp tục

# Bước 4: Nhập mã PIN ví

| <                  |          |  |
|--------------------|----------|--|
| Bạn cần chuyển bac |          |  |
| 100.000            | đ        |  |
| 100.000            | 1.000.   |  |
| Thông tin ngườ     | ời nhận  |  |
| 10                 |          |  |
|                    |          |  |
|                    | Nhập Pay |  |
| OF                 | 0        |  |
| Quên mã PIN?       |          |  |
| 1                  | 2        |  |
| 4                  | 5        |  |
| 7                  | 8        |  |
|                    |          |  |

0

![](_page_12_Picture_10.jpeg)

#### Bước 5:

#### Hệ thống hiển thị thông báo Chuyển tiền thành công

![](_page_12_Picture_13.jpeg)

#### Thông tin thêm

| Tên tài khoản | NGUYEN THI MONG DUYEN  |
|---------------|------------------------|
| Số tài khoản  | 84903509               |
| Nội dung      | Hải Nguyên Chuyển tiển |

Giao dịch mới

Về trang chủ

# 5. CHUYỂN TIỀN TỪ VÍ

#### Bước 1:

#### Tại trang ví Nhấn chọn Biểu tượng

| < Chào!      | Ngọc Duy                                           | Ĉ          |
|--------------|----------------------------------------------------|------------|
|              | 💥 Số dư khả dụng                                   | the second |
|              | ***** ⊚                                            |            |
| E            | (3)                                                | đ          |
| Nạp tiền     | Chuyển tiền                                        | Rút tiển   |
| Số từ        | <b>i kết tài khoản</b><br>Ji khoản hoặc thẻ ngân h | àng 🕨      |
| Dict<br>Than | <b>n vụ tiện ích</b><br>h toán hoá đơn dễ dàng     | >          |
| Giao dịch g  | ần đây                                             |            |
| Bạn ch       | ưa thực hiện giao dịch                             | h nào.     |
|              |                                                    |            |

#### Bước 2:

#### Nhấn chọn "Lịch sử giao dịch"

![](_page_13_Picture_6.jpeg)

## Bước 3:

Lịch sử giao dịch được hiển thị

|     | 11:00                                    |
|-----|------------------------------------------|
| <   | Lịch sử giao d                           |
| С   | ) Tìm kiếm giao dịch                     |
| Hôm | nay                                      |
| ٦   | Thanh toán nạp điện thoại<br>🕒 VI PayME  |
| I→  | Chuyển tiền đến OCB-3346<br>& VI PayME   |
| I→  | Chuyển tiền đến TPBank-07<br>G Vi PayME  |
| I→  | Chuyển tiền đến Trung                    |
| I→  | Chuyển tiền đến TPBank-010<br>🕒 VI PayME |
| ı→  | Chuyển tiền đến TPBank-010<br>🖱 Ví PayME |
| I-> | Chuyển tiền đến TPBank-010<br>🕒 VI PayME |
| ı→  | Chuyển tiền đến Trung<br>🕒 VI PayME      |
| 1   | Rút tiền về tài khoản<br>🕒 VI PayME      |
| ¥   | Nạp tiển vào Ví                          |
|     |                                          |

|     | ::!! LTE •          |
|-----|---------------------|
| ļch |                     |
|     | $\nabla$            |
|     | 10:57<br>-10.000 đ  |
| i - | 10:50<br>-20.066 đ  |
| 00  | 10:45<br>-20.066 đ  |
|     | 10:44<br>-20.000 đ  |
| 00  | 10:41<br>-20.000 đ  |
| 00  | 10:33<br>-20.000 đ  |
| 00  | 10:32<br>-20.000 đ  |
|     | 10:31<br>-20.000 đ  |
|     | 10:12<br>-100.000 đ |
|     |                     |

10:11

#### Bước 4: Có thể lọc theo ngày/dịch vụ

![](_page_13_Picture_13.jpeg)